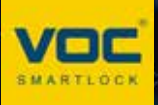

# TSF/TSF PRO APP 使用指南

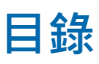

| 下載 VOC APP | 3  |
|------------|----|
| 註冊帳戶       | 3  |
| 設備連結       | 3  |
| 軟體介面說明     | 6  |
| 相冊 & 日誌    | 7  |
| 成員管理       | 8  |
| 添加臨時密碼     | 9  |
| 設置         | 10 |

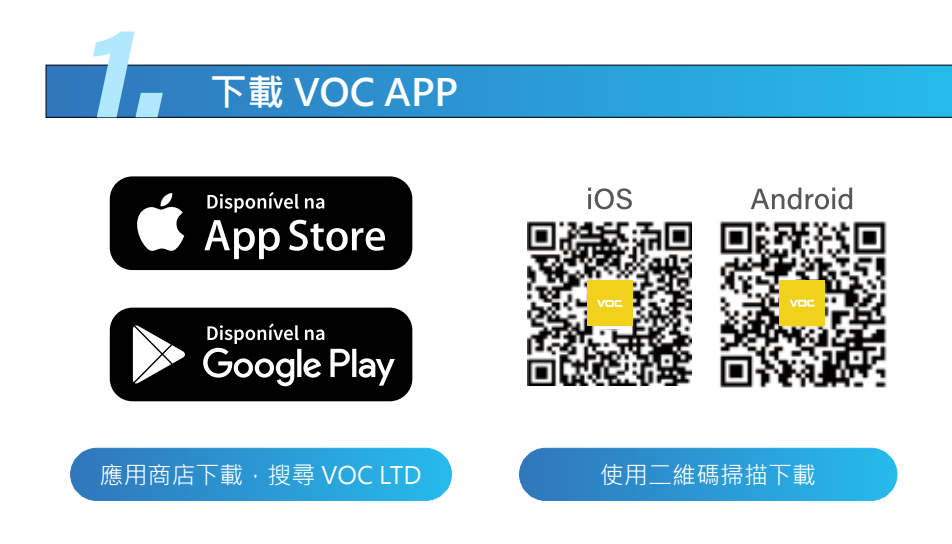

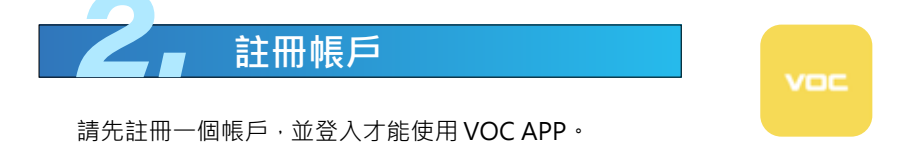

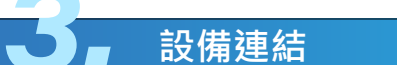

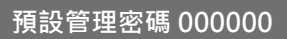

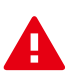

注意事項:

VOC APP 設備連線僅支援 2.4G WiFi 網路頻段。

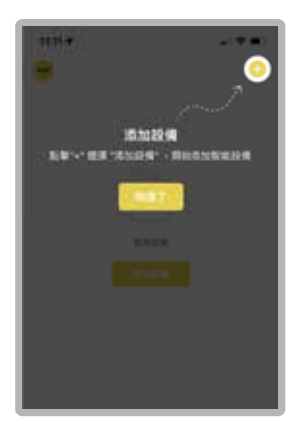

1. 添加設備

請在 VOC APP 中完成註冊後進入首 頁·點擊添加設備。

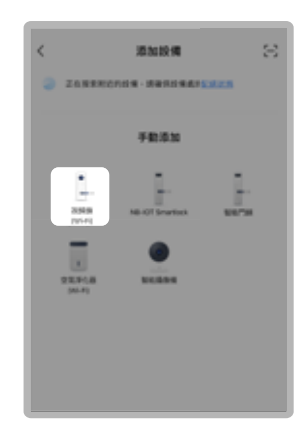

2. 選擇視頻鎖 (WI-FI)

請 於 添 加 設 備 中 選 擇 視 頻 鎖 (WI-FI)。

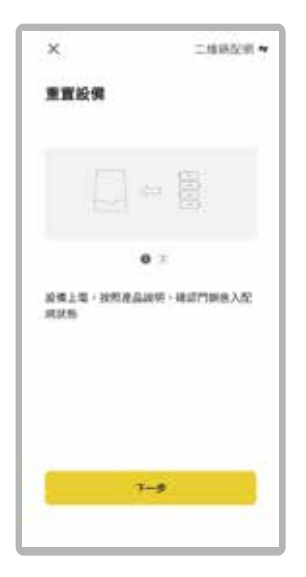

**3. 下一步** 裝上電池(設備通電)。

| ×         | 二堆锅花明。  |
|-----------|---------|
| 重置設備      |         |
| -8-       |         |
|           | •       |
| 門無碱後等補損二給 | 5       |
|           |         |
| • 1998    | \$5+818 |
| 1 King    | 7-0     |

4. 下一步
點選攝像頭掃描二維瑪。

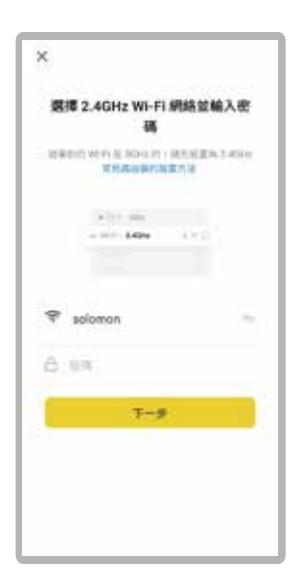

#### 5. 加入 WIFI 網路

輸入WIFI 帳號密碼並確認,若遇到 WIFI 名稱為 unknow 或其他不是本 手機以連接的WIFI 時,請先將手機 定位訊息和藍芽授權給VOC APP, 並使用 2.4G 獨立頻段。

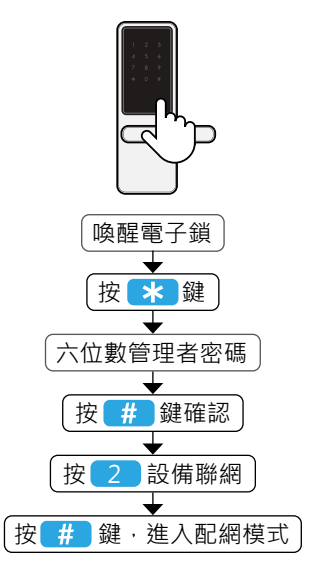

#### 6. 進入配網模式

到電子鎖體操作·進入到配網模式。

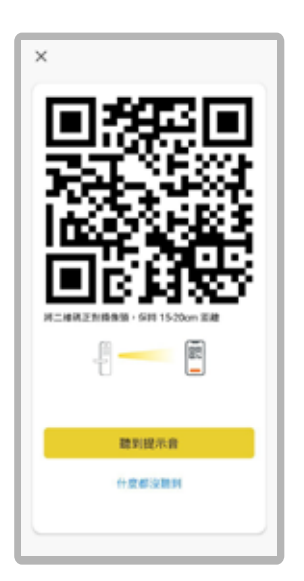

#### 7. 將二維碼正對攝像頭 (回到手機端)

手機距離攝像頭保持 15~20CM, 聽到機器發出提示音,點選聽到提 示音。

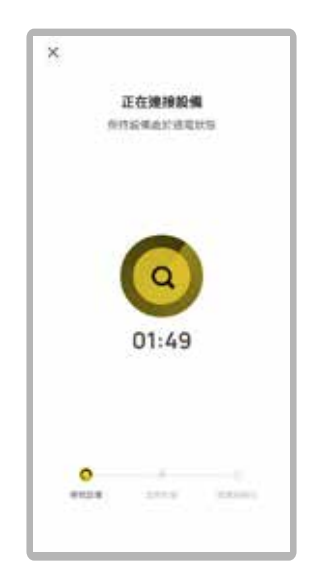

### 8. 設備配網

等待手機尋找設備後連線配網。

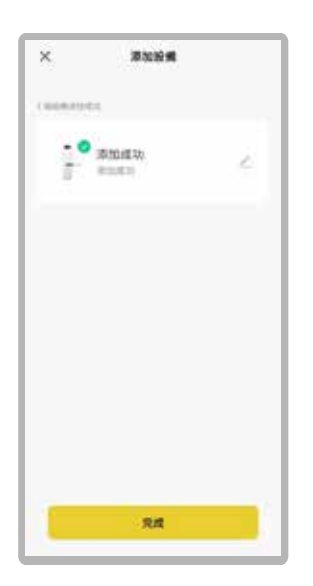

9. 設備配網

完成配網後可開始使用遠端功能。

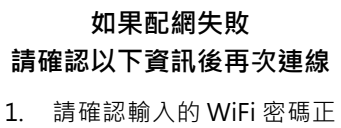

- 確。 2. 請讓設備和手機在配網過
- 2. 崩嚴設協備了 然 E 能 納速 程中保持常亮。
- WiFi 不支援 5G 頻段,請 切換到獨立 2.4G 頻段。
- 4. 清空手機後台任務。
- 5. 手機開啟定位和藍芽功能。
- 6. 重啟路由器。

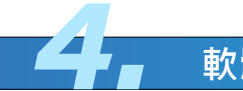

# 軟體介面說明

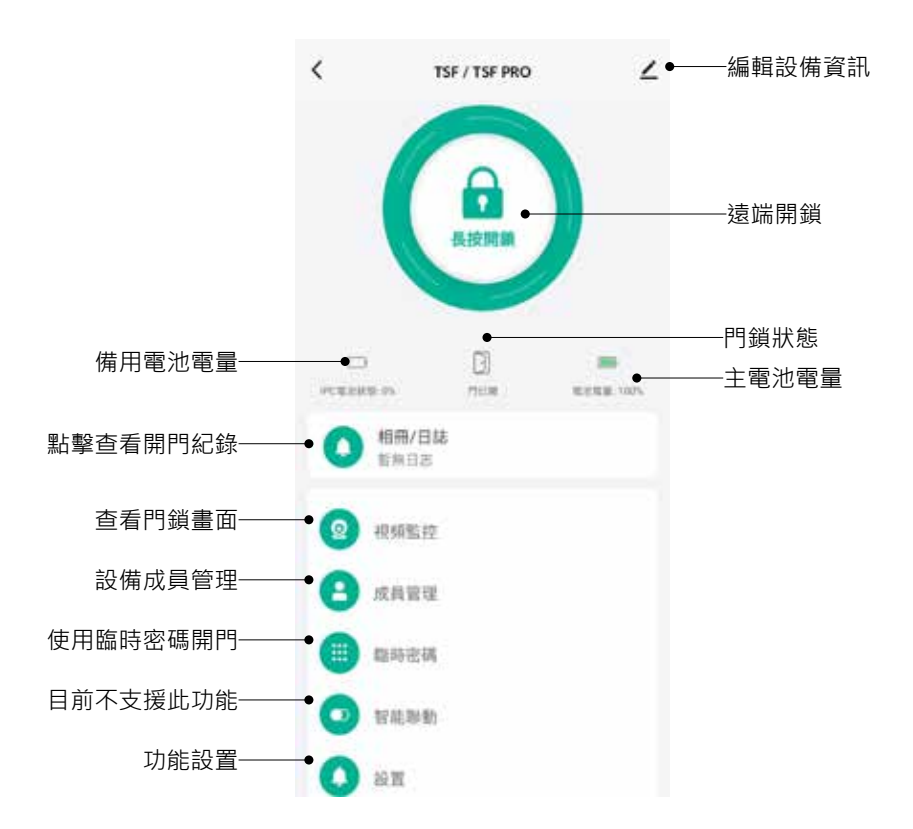

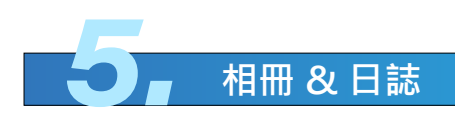

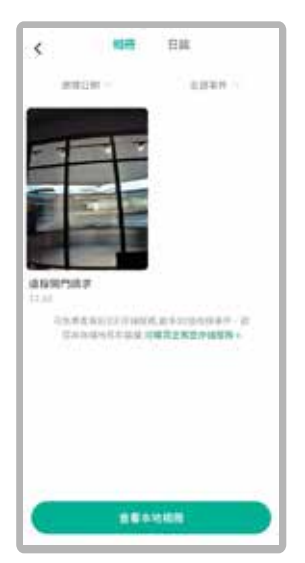

查看智能門鎖抓拍影像

| <       | 相由   | EM.     |
|---------|------|---------|
|         | 27.5 | MP54248 |
| 10      |      |         |
| 12, 494 | A807 |         |
|         |      |         |
|         |      |         |
|         |      |         |
|         |      |         |
|         |      |         |
|         |      |         |
|         |      |         |
|         |      |         |
|         |      |         |
|         |      |         |

查看智能門鎖告警消息

| \$                          | 100    | EM     |
|-----------------------------|--------|--------|
| 15                          | \$21.B | RESIDE |
| 10                          |        |        |
| RM22MI<br>(7.42<br>(888.08) | A.)    |        |
| A8(18)<br>1240<br>(89-18)   |        |        |
|                             |        |        |
|                             |        |        |
|                             |        |        |
|                             |        |        |
|                             |        |        |

查看智能門鎖開門紀錄

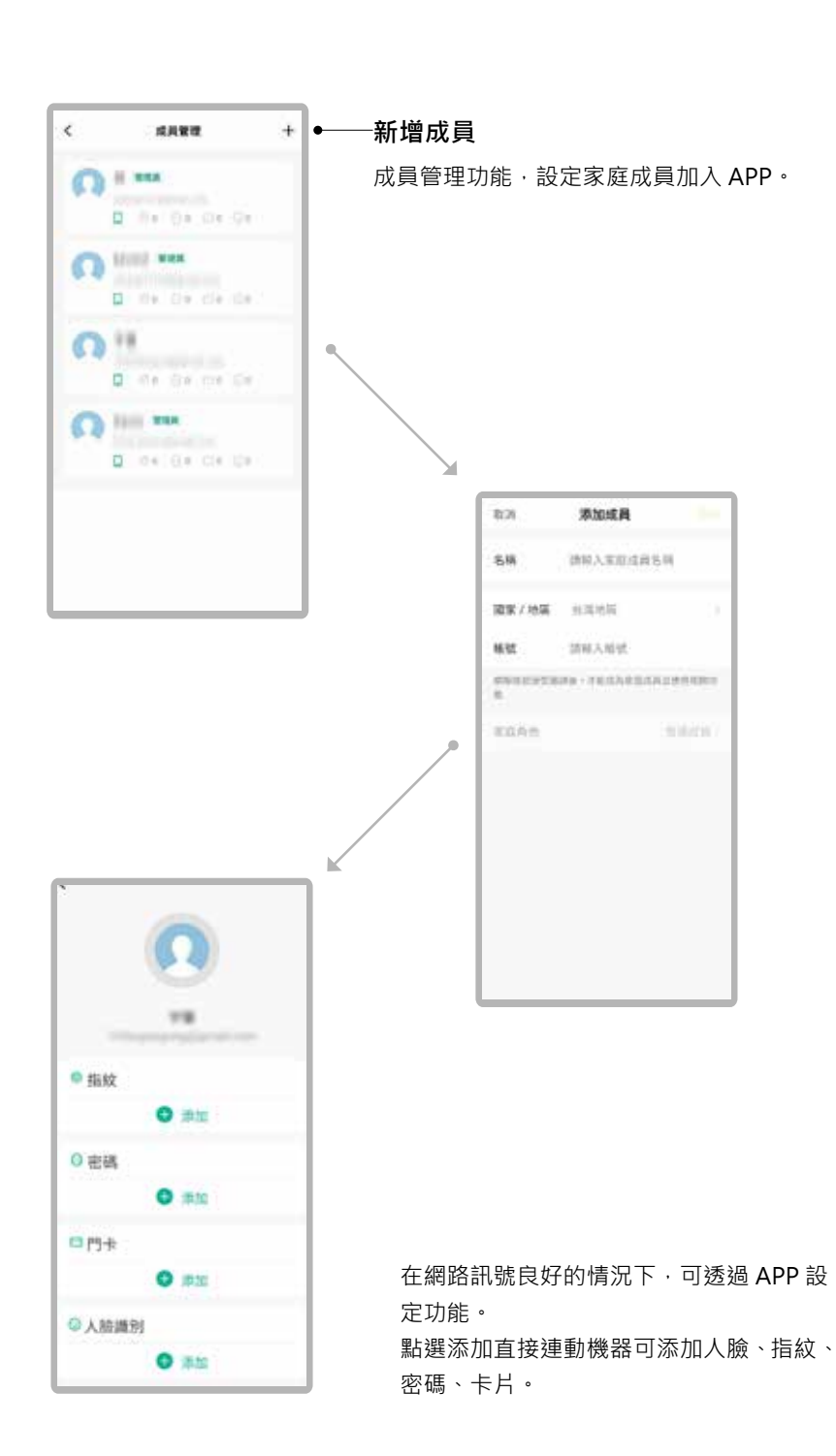

<u>成員</u>管理

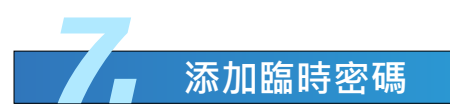

以下四種臨時密碼·皆可在網路斷訊下正常使用

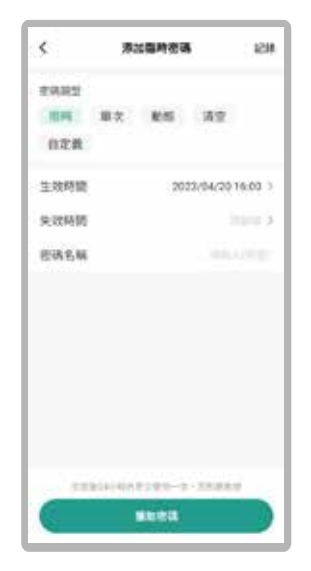

限時密碼 (APP 自然生成密碼 ) 可設定區間密碼。

| \$           | 港2 | (臨時夜夜 |       | 1214 |
|--------------|----|-------|-------|------|
| 2932         |    |       |       |      |
| 18.89        | 服农 | 105   | 诸里    |      |
| 自定者          | E. |       |       |      |
| <b>把铸名</b> 和 | 6  |       |       |      |
|              |    |       |       |      |
|              |    |       |       |      |
|              |    |       |       |      |
|              |    |       |       |      |
|              |    |       |       |      |
|              |    |       |       |      |
|              |    |       |       |      |
|              |    |       |       |      |
|              |    |       |       |      |
|              |    |       | 100-1 |      |

單次密碼 (APP 自然生成密碼) 一次性密碼開鎖。

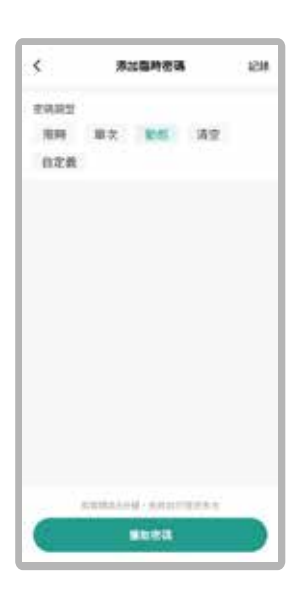

| \$     | 液过臨時密碼 |        | 8        | 121    |  |
|--------|--------|--------|----------|--------|--|
| E992   |        |        |          |        |  |
| 用料     | 章衣     | 105    | 182      |        |  |
| 自定義    |        |        |          |        |  |
| 12828  |        |        | 309433   | iness. |  |
| 密碼名稱   |        |        |          |        |  |
|        |        |        |          |        |  |
| ALERCA |        | 10,151 | 12211412 | nee4   |  |
|        |        |        |          |        |  |

 
 動態密碼 (APP 自然生成密碼)
 清空密碼 (APP 自然生成密碼)

 此密碼 5 分鐘內皆可開啟。
 此密碼輸入機器後·自動刪除所有
 限時密碼。

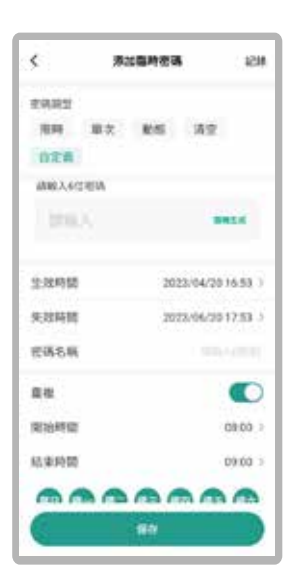

- 自定義密碼(可自行設定6位數) 可設定區間性和週期性密碼。
- PS: 可隨時變動區間密碼的時間。

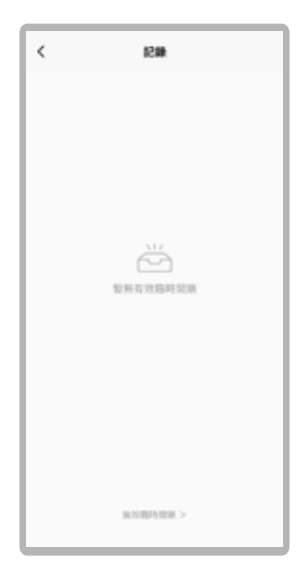

紀錄 查詢已設定的臨時密碼。

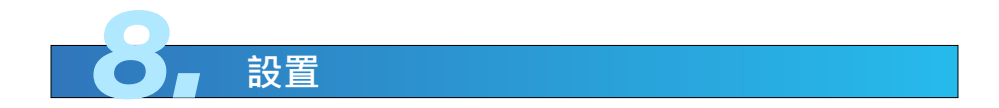

| <                               | 設置         |            |                |
|---------------------------------|------------|------------|----------------|
| 攝像頭設置                           |            | > <b>-</b> | ———可調整雙向或是單向通話 |
| 逗留偵測                            |            | × •        | ———可調整抓拍照片或是影片 |
| 雲存儲服務                           |            | ×          |                |
| WIFI保活開開<br>關閉後,門翻處於24小市<br>不可用 | 寺休眠状態,多數功能 |            |                |
| 休眠時間                            | 22:00~第二天  | 07:00 >    |                |
| 遠程開鎖                            |            |            |                |
| 遠程開鎖權限設置                        | 僅管理員可。     | ⊻使用 ≥      |                |
| 開設室內反鎖自動啟用                      | 用童鎮功能      | <b>•</b> • | ———開/關機器上的童鎖功能 |
| 導航音量                            | 門鎮導航行      | 5里高 > ●    | ———可調整機器音量     |

# 請務必詳閱本產品使用說明書

- 請勿自行拆解。
- 請勿將本產品裝於戶外。
- 請勿使用硬物敲打本產品,以及小心不要撞到把手受傷。
- 長期(一個月)不使用時,務必把電池取出避免漏液,若有電池毀損, 不再保固範圍內。
- 本產品使用 5000man 電池,電壓過低時,會有警示音,請盡快充電。
- 設定時門片務必於開啟的狀態下,進行設定,如有錯誤導致鎖門,此乃 屬於人為疏失,不再保固範圍內。
- 如因氣候潮濕或漏水而造成電子鎖損壞, 恕不在保固範圍內。